## Инструкция по регистрации на Молодежный образовательный форум ЮФО «БерегА» в 2025 году

1. Заходим на платформу Росмолодежь.Форумы (https://events.myrosmol.ru/)

2. Нажимаем на раздел «Выбрать свой форум»

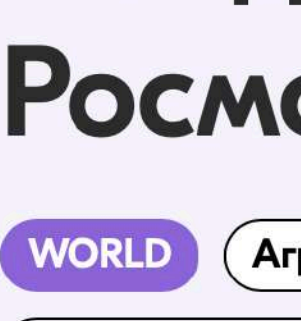

Развитие реги

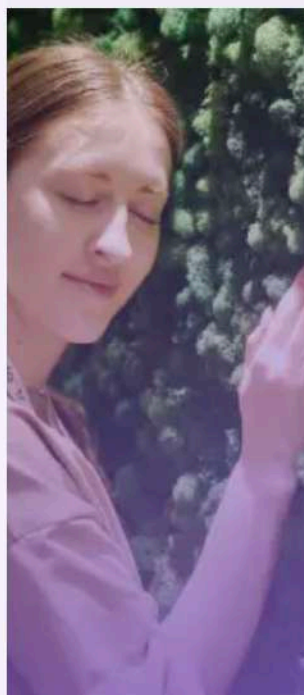

ело и наше о

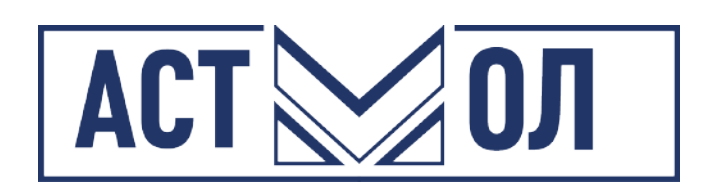

# Найди свой форум на платформе Росмолодёжь.Форумы

| ропром Бизнес Добро Культура Медиа Наука и образование Патриотизм Производство Проф.раз |
|-----------------------------------------------------------------------------------------|
| она Технологии Управление Экология                                                      |
| бщее будущее                                                                            |
|                                                                                         |

Выбрать свой форум

 $(\leftarrow) (\rightarrow)$ 

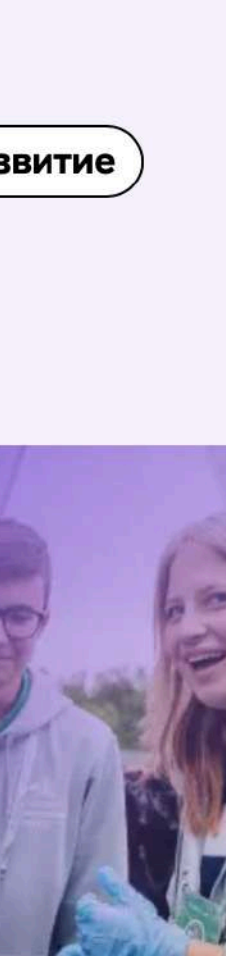

# 1. В поисковой строке пишем «Берега»

Найди свой форум Территория смыслов Московская область

WORLD Бизнес Управление

Даты проведения:

7 июля — 4 августа

Подробнее

#### берега

#### Ростов БерегА Ростовская область Астраханская область Развитие региона Проф.развитие Бизнес WORLD Агропром Наука и образование Даты проведения: Даты проведения: 8 — 12 сентября 8 — 12 сентября Регистрация открыта Регистрация открыта 7 Подробнее Подробнее

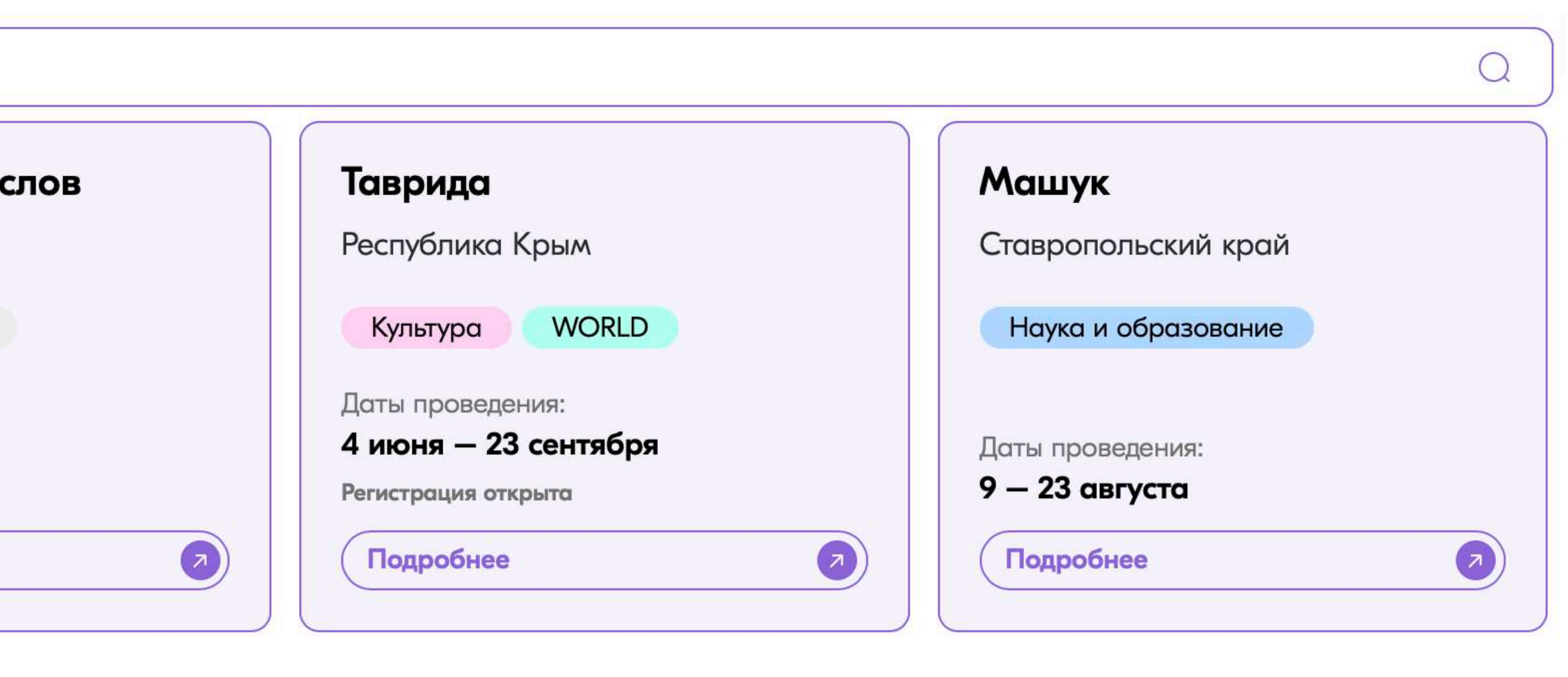

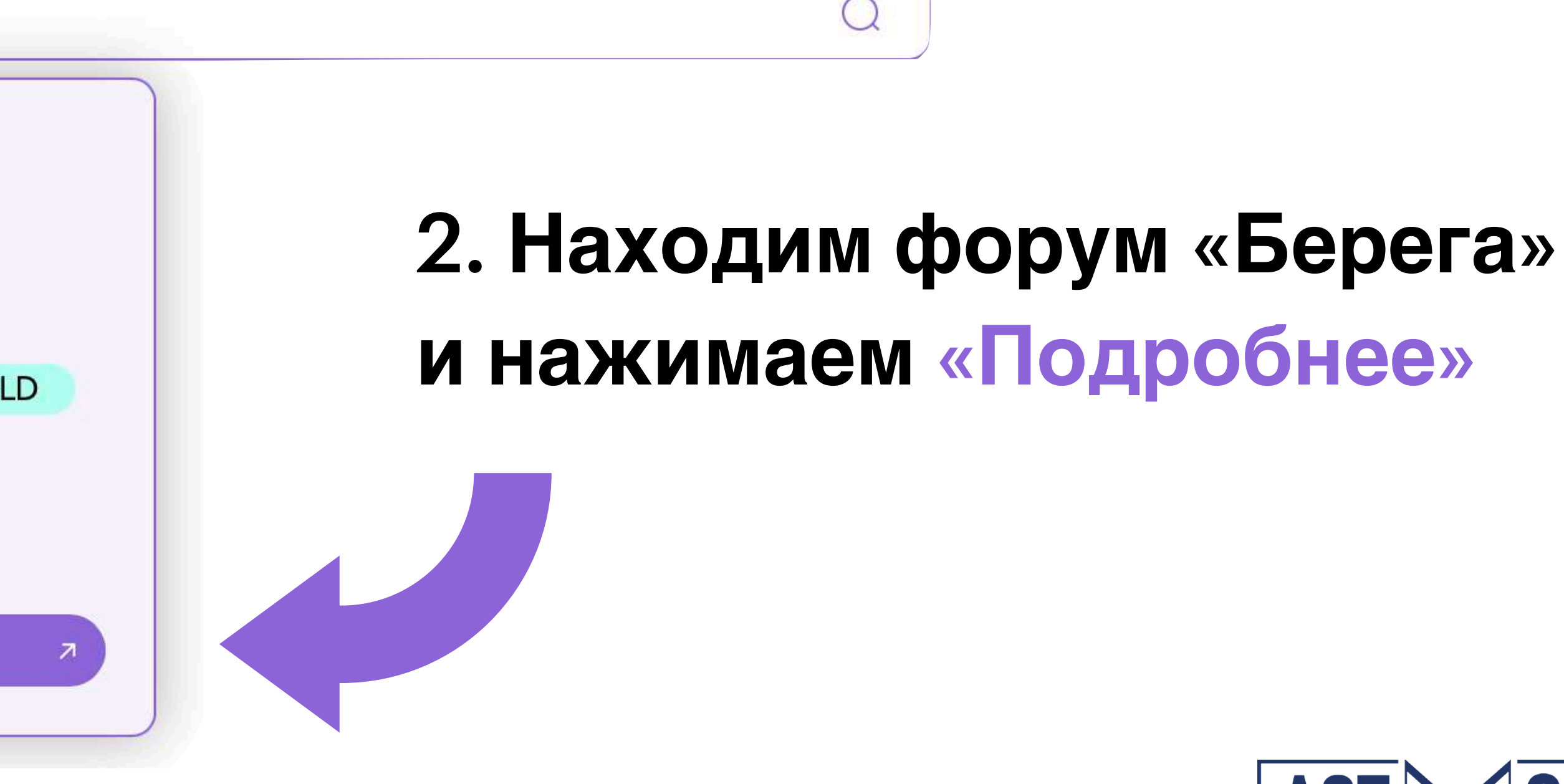

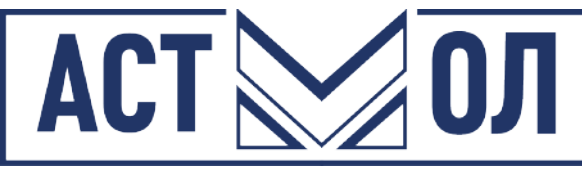

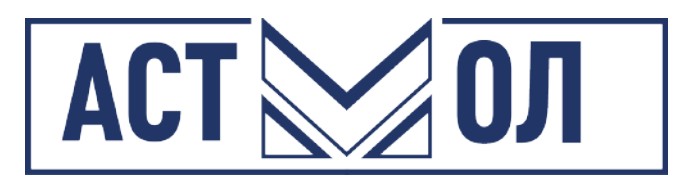

## 1. На главной странице форума нажимаем кнопку «Зарегистрироваться»

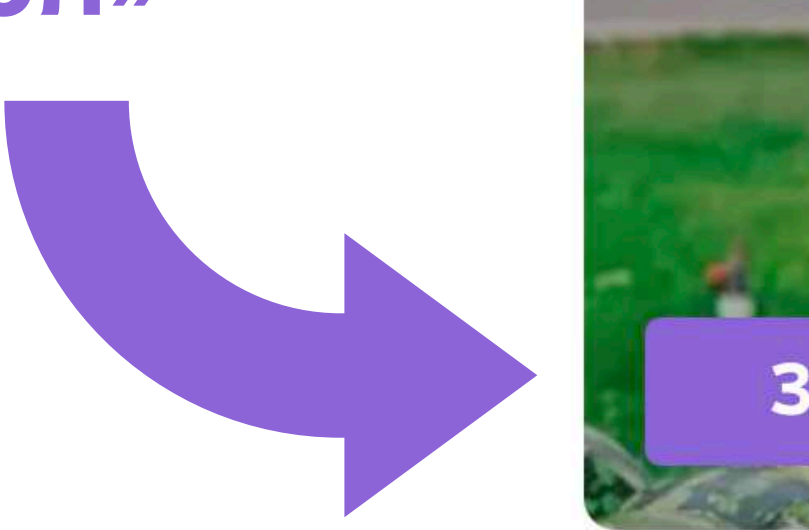

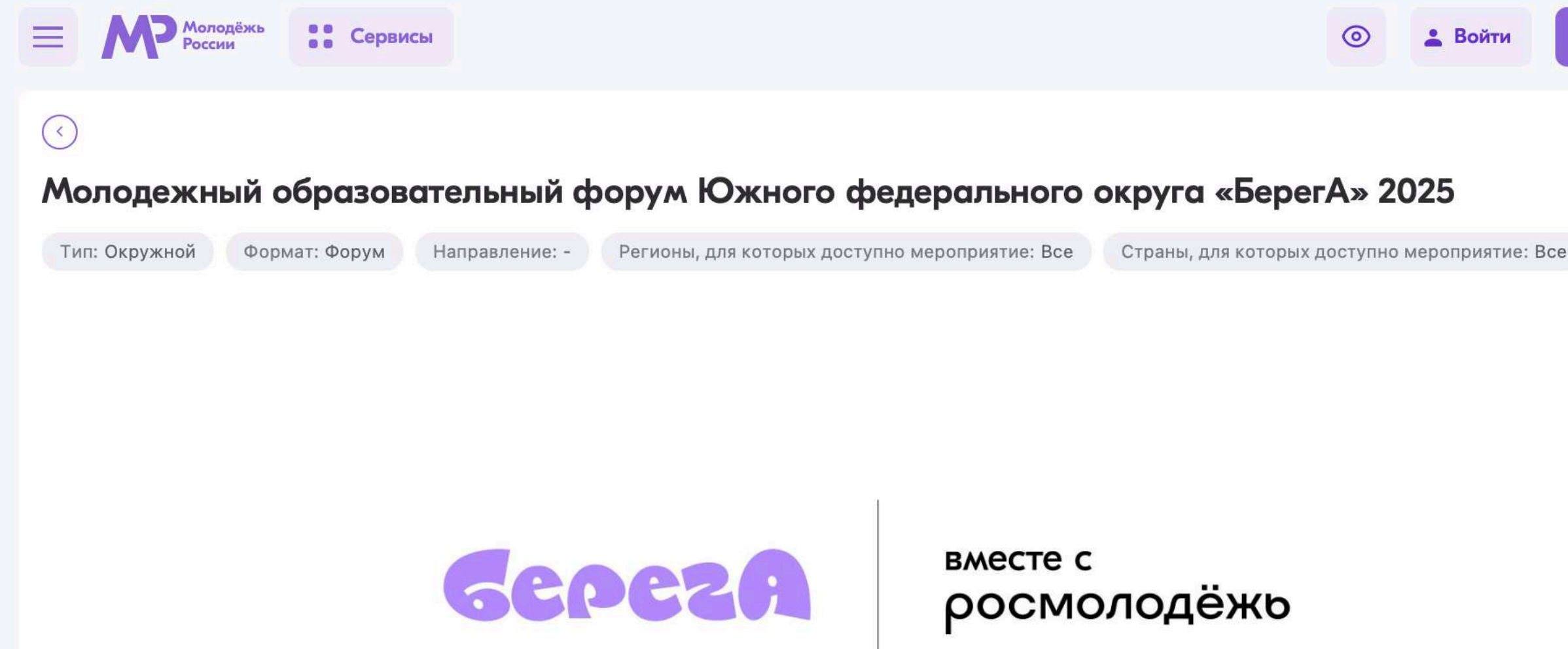

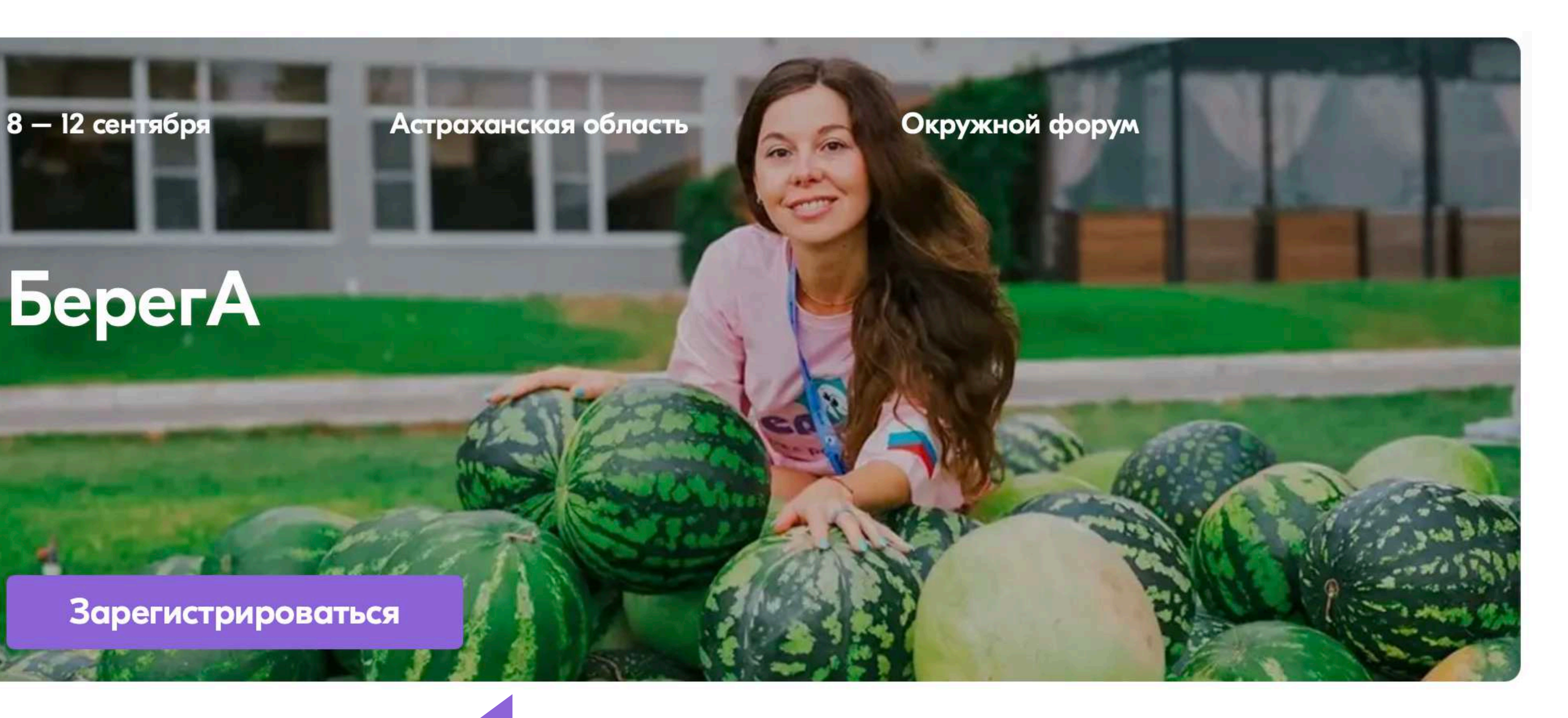

егистра

2. Попадаем на страницу с выбором направлений форума

#### Важно:

Для выбора направления форума необходимо либо «Войти», либо «Регистрация» учетной записи

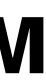

| О Регистрация         |                       |            |             |                 |                  | AUI                |
|-----------------------|-----------------------|------------|-------------|-----------------|------------------|--------------------|
| Э Продолж             | кить через Госуслуги  |            | 1. Ec       | ли не<br>гистр  | обход            |                    |
| О Гражданин РФ О І    | Иностранный гражданин | l and      | заре        | гистр<br>Сь. тс | опрова<br>Опроха | тв учетпую<br>Эдим |
| Фамилия               |                       | *          | реги        | стра            | ІИЮ              | ∽ ┏╌┓╸ · · · ·     |
| Имя                   |                       | *          |             |                 |                  |                    |
| Отчество (при наличии | 1)                    |            |             |                 |                  |                    |
| Дата рождения         |                       | *          |             |                 |                  |                    |
|                       |                       |            |             |                 |                  |                    |
|                       |                       | ~          |             |                 |                  |                    |
| е Сервисы             | (                     | Данные г   | профиля сох | ранены Х        |                  | Пользователь       |
| ID 🛯 Пользователь     | 📀 Профил              | њ          |             |                 |                  |                    |
|                       | Мои данные Об         | бразование | Работа      | Мои файль       | а Аккаунты       | Уведомления        |
|                       | Общие данные          |            |             |                 |                  |                    |
|                       | Фамилия               |            |             | *               | Имя              |                    |
| риятия                |                       |            |             |                 |                  |                    |
| сийские<br>мятия      | Отчество              |            |             |                 | Дата рождения    |                    |

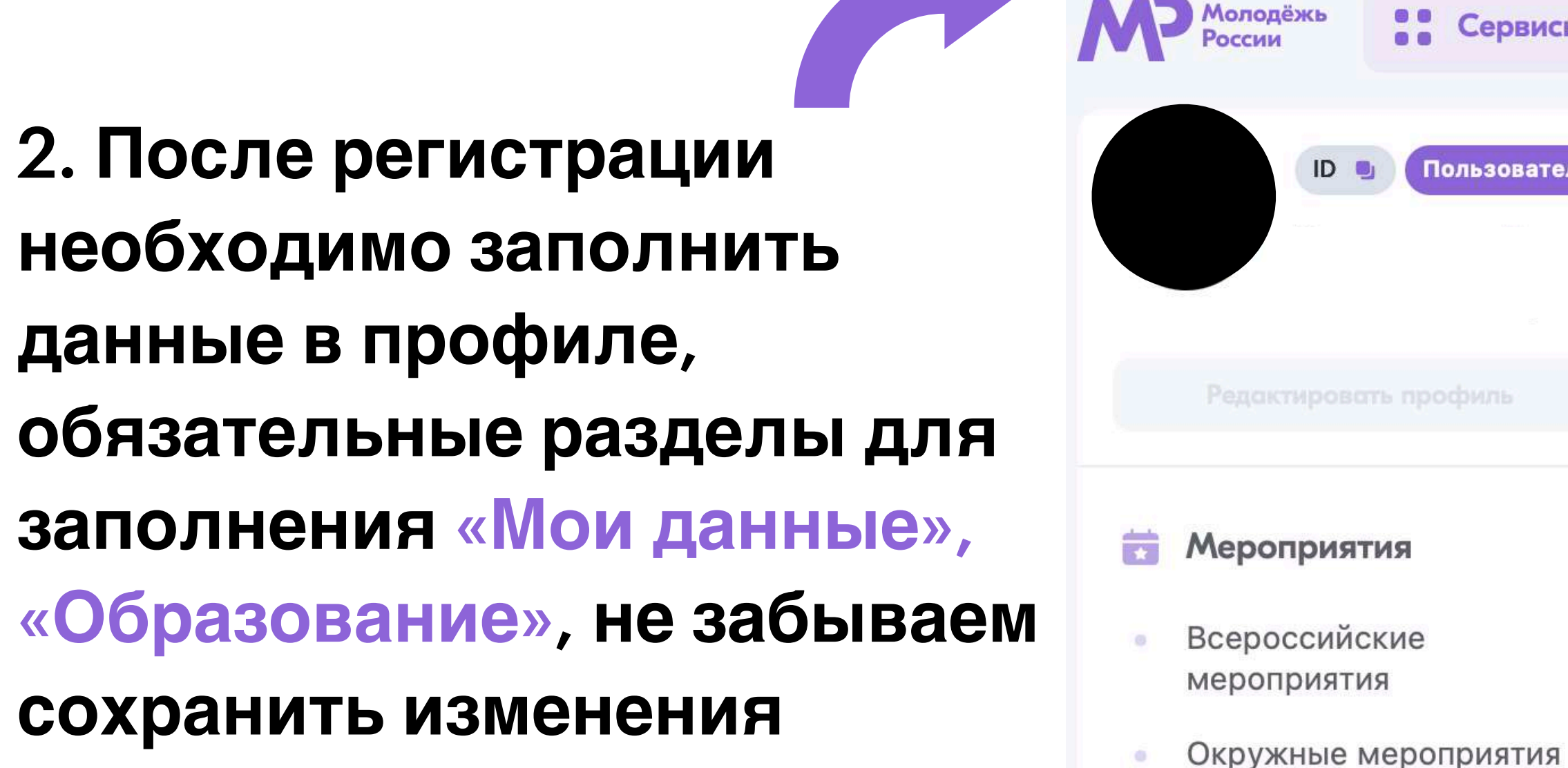

Пара Проссии

месте.

«Молодёжь России» —

платформа, на которой

от государства в одном

для молодёжи

собраны все возможности

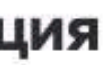

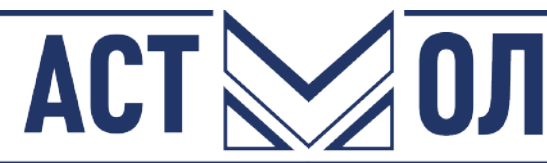

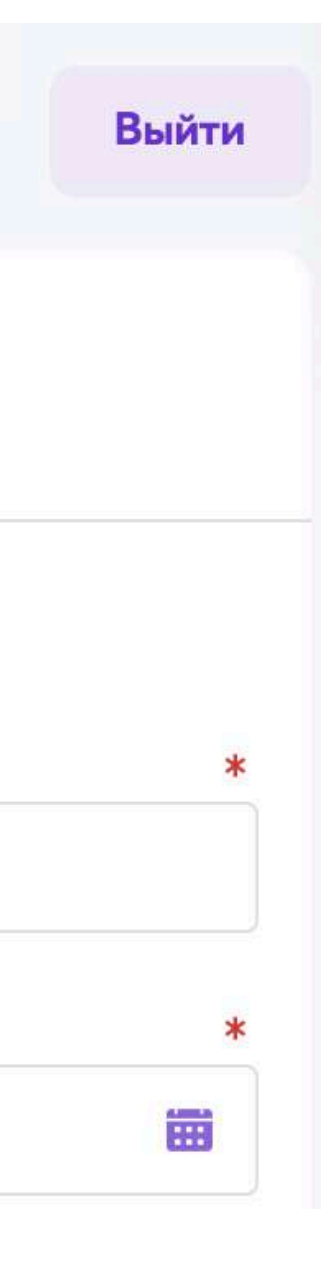

#### «БерегА\_Гостеприимство»

| Начало и окончание смены:<br>08.09.2025 — 12.09.2025 | Окончание регистрации (по московскому времени): 12.07.2025 23:59 | Подать заявку на мероприятие |
|------------------------------------------------------|------------------------------------------------------------------|------------------------------|
| «БерегА_Стройка»                                     |                                                                  |                              |
| Начало и окончание смены:<br>08.09.2025 — 12.09.2025 | Окончание регистрации (по московскому времени): 12.07.2025 23:59 | Подать заявку на мероприятие |
| «БерегА_Эксплуатация»                                |                                                                  |                              |
| Начало и окончание смены:<br>08.09.2025 — 12.09.2025 | Окончание регистрации (по московскому времени): 12.07.2025 23:59 | Подать заявку на мероприятие |
| «БерегА_Креатив»                                     |                                                                  |                              |
| Начало и окончание смены:<br>08.09.2025 — 12.09.2025 | Окончание регистрации (по московскому времени): 12.07.2025 23:59 | Подать заявку на мероприятие |
| «БерегА_Агро»                                        |                                                                  |                              |
| Начало и окончание смены:<br>08.09.2025 — 12.09.2025 | Окончание регистрации (по московскому времени): 12.07.2025 23:59 | Подать заявку на мероприятие |

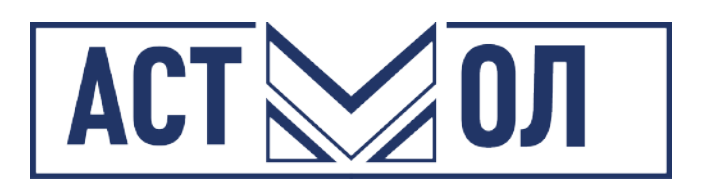

- Если все данные заполнены верно, то выбор направлений будет доступен
- 2. Если данные заполнены неверно, то сайт укажет, что необходимо заполнить

Начало и окончание смены: 08.09.2025 — 12.09.2025

Окончание регистрации (по московскому времени): 12.07.2025 23:59

Подать заявку на мероприятие

Профиль не полный: Не указаны языки пользователя

Профиль не полный: Не указано образование пользователя

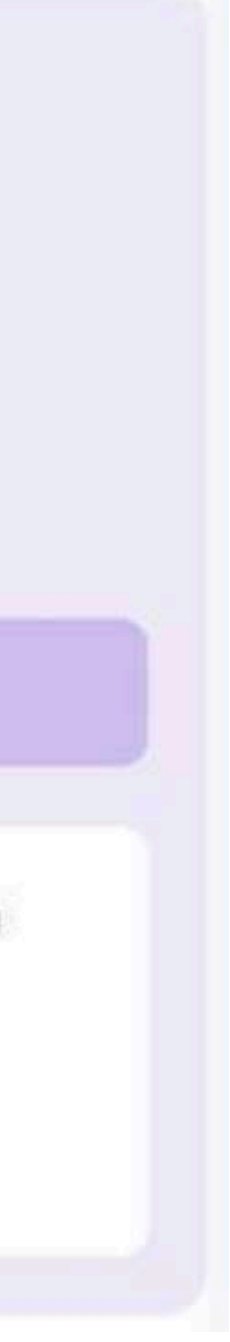

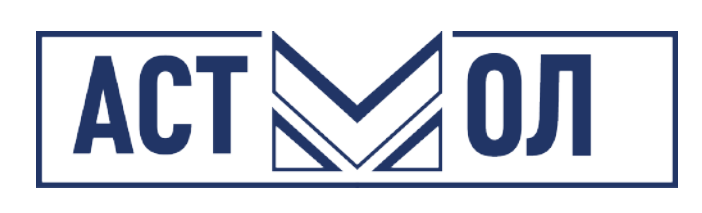

## 2. В конце анкеты, выбираем «трек» направления и нажимаем кнопку «Подать Заявку»

Чем качественнее заполнена участие в форуме

### Важно:

анкета, тем больше шансов на

1. После выбора направления форума, заполняем анкету участника

Укажите ссылку на Вашу страницу в социальной сети «ВКонтакте» (при наличии)

Ссылка на социальную сеть «ВКонтакте» должна указываться полностью: https://vk.com/xxxxxxxx (где xxxxxxx – числовой или буквенный идентификатор (id)). Если аккаунт отсутствует, поставьте, пожалуйста, прочерк «-»

Укажите ссылку на Вашу страницу в Телеграм (при наличии)

Ссылка на страницу Телеграм должна указываться полностью: https://t.me/xxxxxxxx (где xxxxxxx – числовой или буквенный идентификатор (id)). Если аккаунт отсутствует, поставьте, пожалуйста, прочерк «-»

Если 3D Гра

#### Анкета участника направления «БерегА\_Креатив»

#### Заполните анкету для подачи заявки на мероприятие

Принимали ли Вы ранее участие в форуме «БерегА»? \*

| Подать заявку                                                           |            |
|-------------------------------------------------------------------------|------------|
| афический дизайнер                                                      |            |
| -моделер;                                                               |            |
|                                                                         | ^          |
| Вы выбрали направление «БерегА_Креатив» - укажите наиболее интересный В | ам трек: 🔺 |

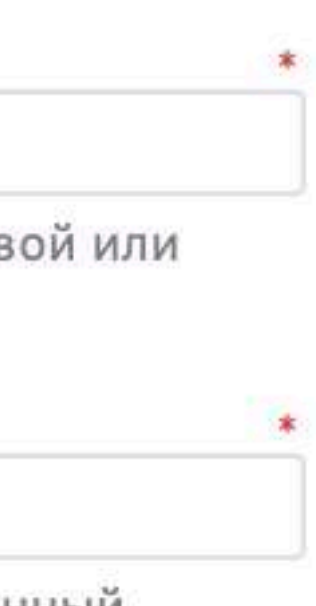

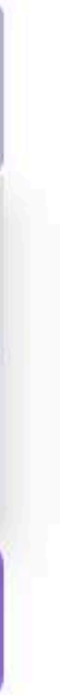

V

Информация об изменении статуса заявки будет приходить на электронную почту, указанную при регистрации

Также, статус направленной заявки можно отслеживать в личном кабинете, в разделе «Мои заявки»

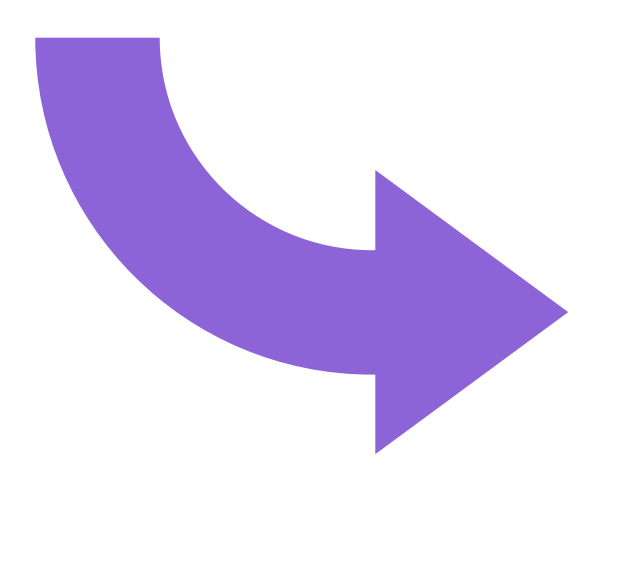

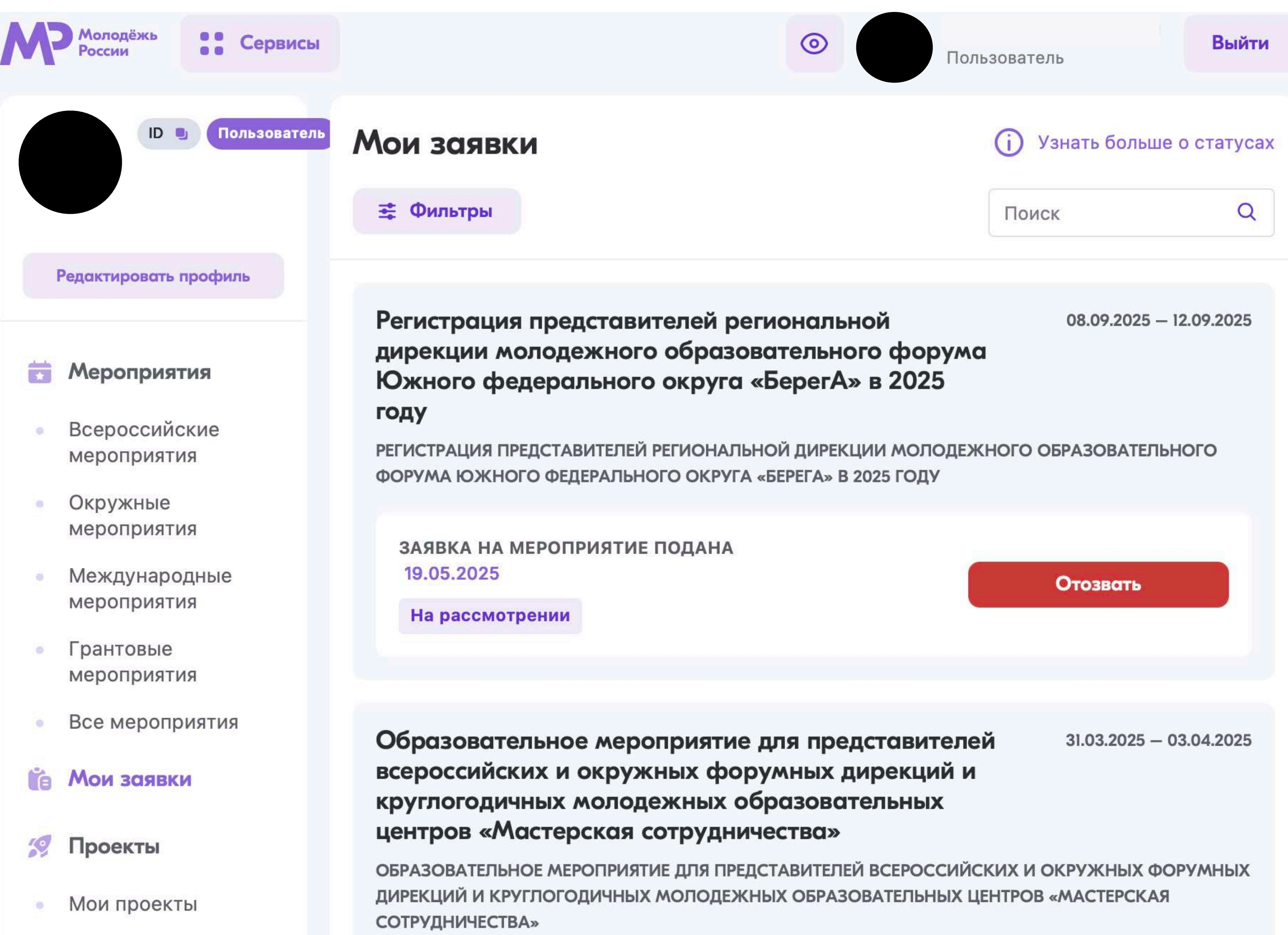

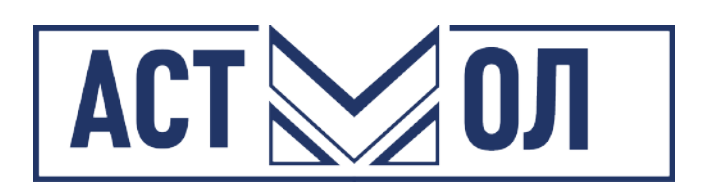